## HNW150AP Universal Repeater Configuration with HRDSL150W

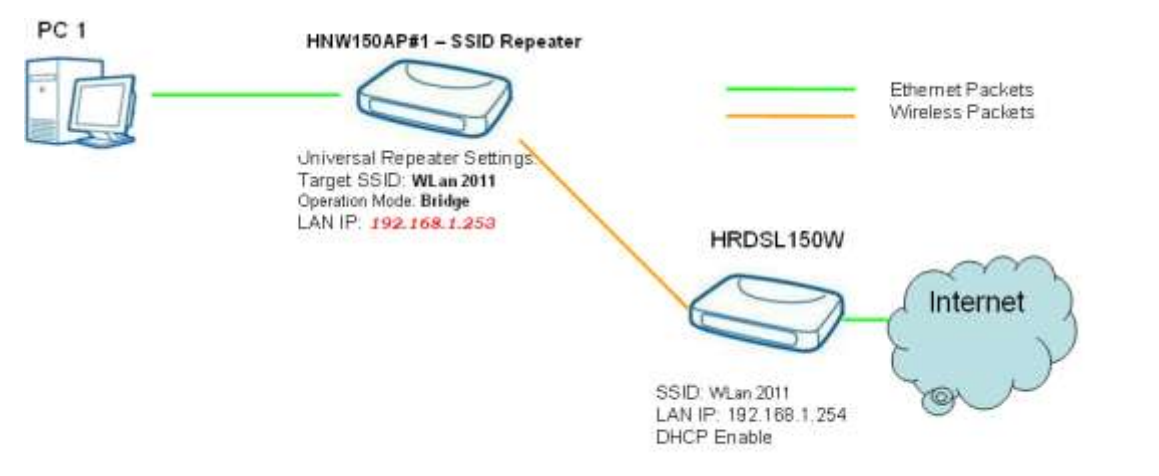

PC1, PC2, PC3 and WLAN client will get IP Address from DHCP Server

Wireless - Universal Repeater Setting

The Universal Repeater function is similar with WDS in that it is used to essentially enlarge the area of wireless network coverage. However, unlike WDS, Universal Repeater offers simplicity in configuration requirements, as users only need to configure the current AP as a client, and to connect it to the second AP's SSID (or BSSID). However, you need to ensure that the two APs are using the same security mode (and key) for Universal Repeater to work effectively.

1. Click Operation Mode menu.

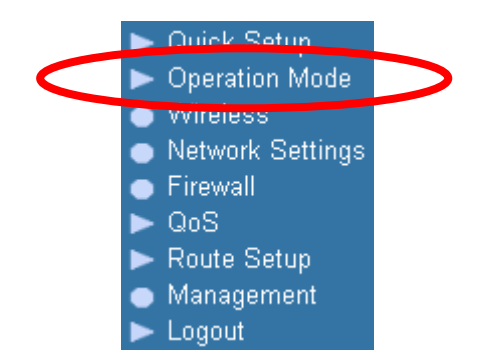

2. Click on Bridge ratio.

3. Click on Apply Change button.

### **Operation Mode**

You can setup different modes to LAN and WLAN interface for NAT and bridging function.

○ Gateway: In this mode, the device is supposed to connect to internet via ADSL/Cable Modem. The NAT is enabled and PCs in LAN ports share the same IP to ISP through WAN port. The connection type can be setup in WAN page by using PPPOE, DHCP client, PPTP client , L2TP client or static IP.

O Bridge:

In this mode, all ethernet ports and wireless interface are bridged together and NAT function is disabled. All the WAN related function and firewall are not supported.

Wireless ISP: In this mode, all ethernet ports are bridged together and the wireless client will connect to ISP access point. The NAT is enabled and PCs in ethernet ports share the same IP to ISP through wireless LAN. You must set the wireless to client mode first and connect to the ISP AP in Site-Survey page. The connection type can be setup in WAN page by using PPPOE, DHCP client, PPTP client , L2TP client or static IP.

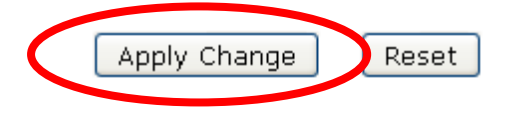

4. Please wait 25 seconds ... Change setting successfully!

Do not turn off or reboot the Device during this time.

#### Please wait 19 seconds ...

5. Click *Wireless -> Basic Settings* menu.

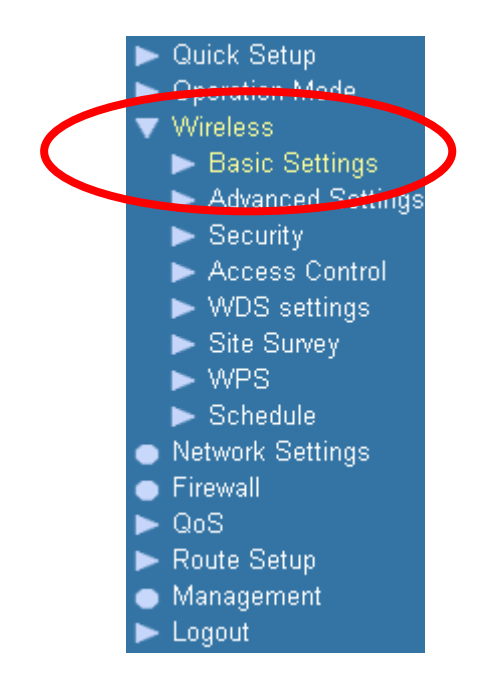

- 6. From *Mode* drop-down list, select *Client*.
- 7. Enter the Target SSID.
- 8. Check on the check box of *Enable Universal Repeater Mode (Acting as AP and client simultaneouly).*
- 9. Enter the SSID of Extended Interface.
- 10. Click on Apply Changes button.

# **Wireless Basic Settings**

This page is used to configure the parameters for wireless LAN clients which may connect to your Access Point. Here you may change wireless encryption settings as well as wireless network parameters.

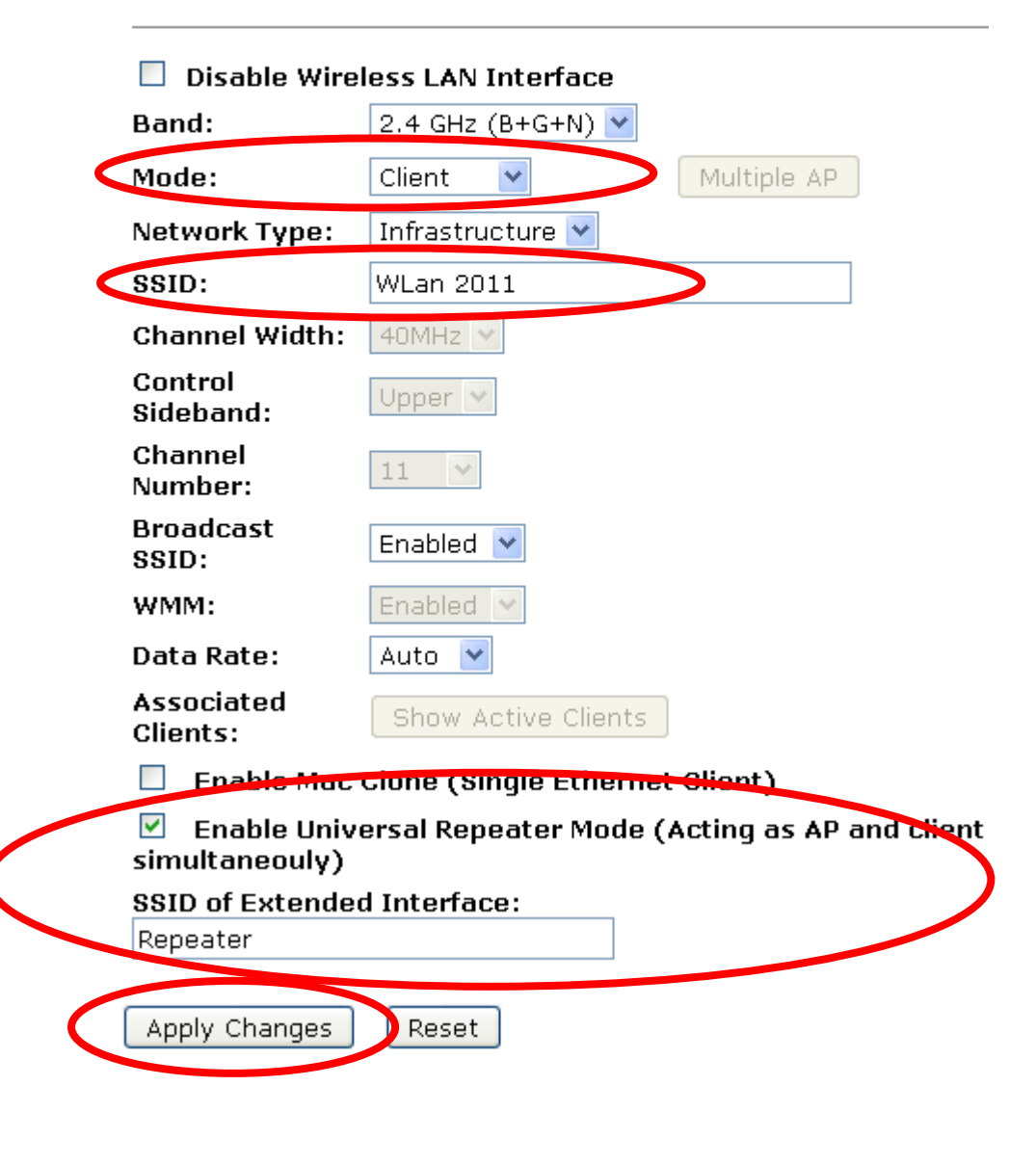

11. Click on Reboot Later button.

#### Change setting successfully!

Your changes have been saved. The router must be rebooted for the changes to take effect.

You can reboot now, or you can continue to make other changes and reboot later.

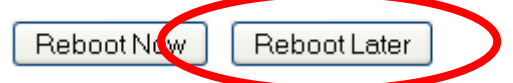

12. Click Wireless -> Security menu.

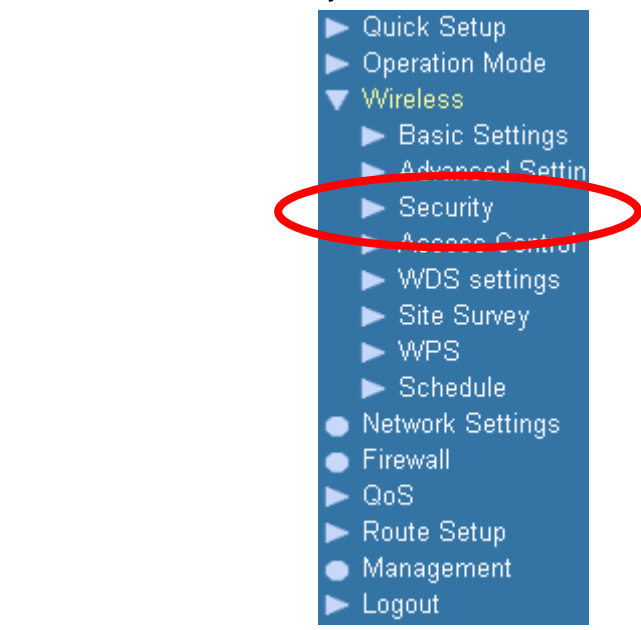

- 14. Check on proper WPA2 Cipher Suite.
- 15. From Pre-Shared Key Format drop-down list, select a proper Pre-Shared Key Format.
- 16. Enter Pre-Shared Key.
- 17. Click on Apply Changes button.

### **Wireless Security Setup**

This page allows you setup the wireless security. Turn on WEP or WPA by using Encryption Keys could prevent any unauthorized access to your wireless network.

| Select SSID: Root Client - WLar<br>Reset | n 2011 💌 🛛 Apply Changes |
|------------------------------------------|--------------------------|
| Encryption:                              |                          |
| Authentication Mode:                     | ○Enterprise (RADIUS)     |
| WPA2 Cipher Suite:                       |                          |
| Pre-Shared Key Format:                   | Passphrase 💌             |
| Pre-Shared Key:                          |                          |

18. Click on Reboot Later button.

#### Change setting successfully!

Your changes have been saved. The router must be rebooted for the changes to take effect.

You can reboot now, or you can continue to make other changes and reboot later.

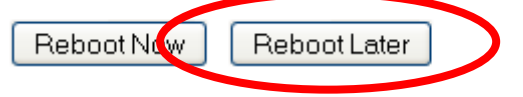

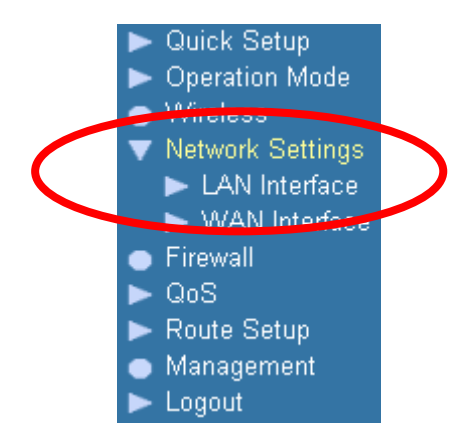

- 20. Change the IP Address to 192.168.2.1.
- 21. From *DHCP* drop-down list, select *Disabled*.
- 22. Click on Apply Changes button.

#### LAN Interface Setup

This page is used to configure the parameters for local area network which connects to the LAN port of your Access Point. Here you may change the setting for IP address, subnet mask, DHCP, etc..

| IP Address:           | 192.168.1.253                           |
|-----------------------|-----------------------------------------|
| Subnet Mask:          | 255.255.255.0                           |
| Default Gateway:      | 0.0.0.0                                 |
| DHCP:                 | Disabled 💌                              |
| DHCP Client Range:    | 192.168.1.100 192.168.1.200 Show Client |
| Static DHCP:          | Set Static DHCP                         |
| Domain Name:          | HNW150AP                                |
| 802.1d Spanning Tree: | Disabled 💌                              |
| Clone MAC Address:    | 0000000000                              |
| Apply Changes Reset   |                                         |

23. Please wait 20 seconds ... Change setting successfully!

Do not turn off or reboot the Device during this time.

Please wait 19 seconds ...